# SEZ Online -

# **New Functionalities/Features**

**Build Version 2.82** 

**Release: November 2021** 

### **SEZ Online Documents**

Functionalities made available on the SEZ Online system are reviewed and enhanced / modified from time to time. New functionalities are added in the system based on the inputs and requirements received from various user groups to facilitate the working of the users. These functionalities are developed based on understanding developed by NDML team from study of existing practices and procedures in this regard and efforts are made to provide features on the system those are compliant with the procedural and technical requirements. However, users are requested to refer the relevant legal and authorized documents and formations for reference on legal and authentic aspects of the transactions before filing transactions. SEZ Online and NDML does not accept in any respect, any liability for errors, inaccuracy, system mistake, non-compliances due to incorrect / delayed filing of documents, declarations made etc. Also SEZ Online is facilitating system integration and data exchange with various external systems to facilitate user transactions and based on availability of respective systems / data / services / business rules; integration is attempted and SEZ Online or NDML does not accept any explicit or implied responsibility or liability for operation and working of such data exchange systems and related impact, if any on user transactions.

# **New Functionalities/Features-**

| 1         | Provision for uploading multiple documents in various customs transactions                                                                                                    | 4        |
|-----------|----------------------------------------------------------------------------------------------------|----------|
| 2         | User verification before accessing administrative functionalities after login.                                                                                                    | 10       |
| 3<br>Or R | Email Alerts to SEZ Units to complete pending action for "BOE transactions pending for Out Of Char<br>Re-warehousing" and other important Alerts for SC, TR transactions pending for Goods In | ge<br>19 |
| 4         | Anti-dumping and Countervailing duty related changes                                                                                                    | 21       |
| 5         | GSTIN Verification                                                                                                    | 24       |

# 1 Provision for uploading multiple documents in various customs transactions

Now users can attach multiple documents separately against customs transactions. This will facilitate users to indicate document type and attach corresponding document viz. Invoice, packing list, certificate etc. Currently, attachment is possible through Upload Template File section at the bottom of the screen of each transaction as shown below. Users were required to prepare a consolidated file of all the documents and upload all in a single consolidated file. Now this section is being removed and one more new tab "Add documents" is added.

| its |
|-----|
|     |

Multiple attachments are enabled for below modules:

- Bill of Entry
- Shipping Bill
- DTA Sale
- Deemed Exports
- DTA Procurement
- DTA Procurement with Export Benefit
- Zone to Zone Transfer
- Intra SEZ Transfer

| SEZ Online v2.82 We             | lcome Unit Maker             | Oct 9, 20    | )21             | Home Help          | Preferences     | Logout    | Winistry of Commerce & Industry |
|---------------------------------|------------------------------|--------------|-----------------|--------------------|-----------------|-----------|---------------------------------|
| Inbox                           |                              |              | DTA             | Procurement        | With Export Ben | efit Form |                                 |
| Search Request                  | Request ID: 302100000        | )532         |                 |                    |                 |           |                                 |
| Reports                         | General Details Shinn        | nent Details | Invoice Details | Item Details       | Add Documents   |           |                                 |
| Bill of Entry                   |                              | none becano  | Invoice Decano  | Teen becanb        | Add Documents   |           |                                 |
| DTA Sales/Deemed Exports        | Add supporting doci          | ument        |                 |                    |                 |           |                                 |
| DTA Procurement                 | (Fields marked in " are mand | datory)      |                 |                    |                 |           |                                 |
| DTAPEx                          |                              |              |                 |                    |                 |           | Help                            |
| DTA Services Procurement Form   |                              | alaat        |                 |                    | la se           |           |                                 |
| Intra SEZ Transfer              | Document Type " 36           | elect        |                 |                    |                 |           |                                 |
| Shipping Bill                   | Reference Number             |              |                 |                    |                 |           |                                 |
| Sub Contracting                 | Remarks                      |              |                 |                    |                 |           |                                 |
| Softex 🕨                        |                              |              |                 |                    | <u> </u>        |           |                                 |
| Temporary Removal               | Upload Documents *           |              | Click F         | lere to upload fil | e.              |           |                                 |
| Zone to Zone Transfer Form      | Save                         | Decet        |                 |                    |                 |           |                                 |
| Entity Details                  | Jave                         | Reser        |                 |                    |                 |           |                                 |
| Online Duty Payment             | There are no documents       | ts added.    |                 |                    |                 |           |                                 |
| Update Part Consignment Request |                              |              |                 |                    |                 |           |                                 |
| Applications                    |                              |              |                 |                    |                 |           |                                 |
| APR Form                        |                              |              |                 |                    |                 |           |                                 |
| Previous years APR Information  |                              |              |                 |                    |                 |           |                                 |

Following types of documents can be uploaded -

- Invoice Details
- Packing List
- Certificate of Origin
- Quality Certificate
- Other Documents

| BOE Details                 | Shipment Details                                 | Invoice Details | Item Details      | Item Duty                       | Details                      | Duty Payme                   | ent Details | Add Documents   |                 |
|-----------------------------|--------------------------------------------------|-----------------|-------------------|---------------------------------|------------------------------|------------------------------|-------------|-----------------|-----------------|
| Add suppo<br>(Fields marked | rting document<br>in <sup>*</sup> are mandatory) |                 |                   |                                 |                              |                              |             |                 |                 |
| Document Ty                 | /pe * Select                                     |                 |                   |                                 |                              |                              |             |                 |                 |
| Reference N                 | umber Packing List<br>Certificate of             | Origin          |                   |                                 |                              |                              |             |                 |                 |
| Remarks                     | Other Docur                                      | nents           |                   |                                 |                              |                              |             |                 |                 |
| Upload Docu                 | iments *                                         |                 | Click Here to up  | load file.                      |                              |                              |             |                 |                 |
| Save                        | Reset                                            |                 |                   |                                 |                              |                              |             |                 |                 |
|                             | ent Document Ty                                  | rpe Doci        | ument Name        | Document<br>Reference<br>Number | Document<br>Uploaded<br>Date | t Document<br>Uploaded<br>By |             | File Nan        | ne              |
| <b>1</b>                    | Invoice Detai:                                   |                 | $\langle \rangle$ |                                 | 04/10/2021                   | unit<br>maker<br>(UnitMaker) | 1721000012  | 253_nua200321m_ | 1_2021100405171 |
|                             | Packing List                                     | ~               | ^                 |                                 | 04/10/2021                   | unit                         | 172100001   | 253 pus200321m  | 10 202110040518 |

In case if required document type is not available in the Document Type dropdown then user can select "Other Documents" option in Document Type dropdown and specify the Document Name for such document and add the document. In order to facilitate the Customs to review the documents and maintain proper records of the transactions, users are requested to mention proper and standard names for the documents. Following file formats will be allowed:

- MS word (.doc, .docx)
- MS Excel files (.xls or .xlsx)
- PDF files (.pdf)
- Image files (.gif, .jpeg, .jpg)

All documents uploaded by the user will be scanned by security systems installed at SEZ Online and may be rejected if document is considered unsafe.

Maximum of 10 distinct documents can be attached in a customs transaction.

| BOE Details                                                                                                    | Shipment Details                 | Invoice  | Details Item Detai | ls Item Du   | y Details   | Duty Paym              | ent Details | Add Documents     |            |
|----------------------------------------------------------------------------------------------------|----------------------------------|----------|--------------------|--------------|-------------|------------------------|-------------|-------------------|------------|
| Add supp                                                                                                    | orting document                  |          |                    |              |             |                        |             |                   |            |
| (Fields marke                                                                                                    | d in <sup>*</sup> are mandatory) |          |                    |              |             |                        |             |                   |            |
| Max file c                                                                                                    | ount reached. Delete             | e any fi | le to upload.      |              |             |                        |             |                   |            |
|                                                                                                    |                                  |          |                    |              |             |                        |             |                   |            |
| Document                                                                                                    | Type * Select                    |          |                    |              | ~           |                        |             |                   |            |
| Reference                                                                                                    | Number                           |          |                    |              |             |                        |             |                   |            |
| Remarks                                                                                                    |                                  |          |                    |              | ^           |                        |             |                   |            |
| rtomanto                                                                                                    |                                  |          |                    |              | $\sim$      |                        |             |                   |            |
| Upload Do                                                                                                    | cuments *                        |          | Click Here to      | upload file. |             |                        |             |                   |            |
|                                                                                                    |                                  |          |                    |              |             |                        |             |                   |            |
| Save                                                                                                    | Reset                            |          |                    |              |             |                        |             |                   |            |
|                                                                                                    | i i                              |          |                    | Documer      | t Documen   | t Document             |             |                   |            |
| Docur<br>Id                                                                                                    | nent Document Ty                 | pe       | Document Name      | Referenc     | e Uploaded  | Uploaded               |             | File Nar          | ne         |
|                                                                                                    | Invoice Detail                   | .5 🔨     |                    | A            | Date        | unit                   |             |                   |            |
|                                                                                                    |                                  | $\sim$   |                    | $\checkmark$ | 04/10/202   | 1 maker<br>(UnitMaker) | 172100001   | 253_nua200321m_   | 1_20211004 |
|                                                                                                    | Packing List                     | ~        |                    | ^            |             | unit                   |             |                   |            |
|                                                                                                    |                                  | $\sim$   |                    | $\sim$       | 04/10/202   | 1 maker<br>(UnitMaker) | 172100001   | 253_nua200321m_   | 10_2021100 |
|                                                                                                    | Certificate of                   | ^        |                    | ^            | 04/10/202   | unit<br>1 maker        | 172100001   | 253 nua200321m    | 1 2021100/ |
|                                                                                                    | origin                           | $\sim$   |                    | $\sim$       | 0 11 10/202 | (UnitMaker             | )           |                   |            |
| 4                                                                                                    | Quality<br>Certificate           | $\sim$   |                    | ^            | 04/10/202   | unit<br>1 maker        | 172100001   | 253_nua200321m_   | 1_20211004 |
|                                                                                                    | Other Dogument                   |          | List of Itams      | ×            |             | (UnitMaker)            | )           |                   |            |
| 5                                                                                                    | other bocument                   |          | DISC OF ICEMS      | 04102021     | 04/10/202   | 1 maker                | 172100001   | 253_nua200321m_   | 1_20211004 |
|                                                                                                    | Invoice Detail                   | .3       |                    | × .          |             | unit                   | ,           |                   |            |
| 6                                                                                                    |                                  | $\sim$   |                    | $\checkmark$ | 04/10/202   | 1 maker<br>(UnitMaker) | 172100001   | 253_nua200321m_   | 1_20211004 |
|                                                                                                    | Packing List                     | ~        |                    | ^            |             | unit                   |             |                   |            |
|                                                                                                    |                                  | $\sim$   |                    | $\sim$       | 04/10/202   | 1 maker<br>(UnitMaker) | 172100001   | 253_nua200321m_   | 1_20211004 |
| <b>—</b> 。                                                                                                    | Certificate of                   | ~        |                    | ^            | 04/10/202   | unit<br>1 maker        | 172100001   | 252 pup200221m    | 1 2021100/ |
|                                                                                                    | origin                           | $\sim$   |                    | $\checkmark$ | 04/10/202   | (UnitMaker)            | )           | 205_110a20052111_ | 1_20211004 |
|                                                                                                    | Quality<br>Certificate           | $\sim$   |                    | ^            | 04/10/202   | unit<br>1 maker        | 172100001   | 253 nua200321m    | 1 20211004 |
|                                                                                                    |                                  | $\sim$   |                    | $\sim$       |             | (UnitMaker             | )           |                   |            |
| 10                                                                                                    | Other Document                   | · s      |                    | $\hat{}$     | 04/10/202   | unit<br>1 maker        | 172100001   | 253_nua200321m_   | 1_20211004 |
| and the second second se |                                  |          |                    | $\sim$       | 1           | (Linith Jakor)         |             |                   | -          |

User can also replace already uploaded document in a document record. Previously uploaded document will get replaced with the newly uploaded document in this case. Document can be replaced maximum for 10 times.

| Add supporting document<br>(Fields marked in * are mandatory) |                       |                                  |                                                             |                     |     |
|---------------------------------------------------------------|-----------------------|----------------------------------|-------------------------------------------------------------|---------------------|-----|
| Please Upload a File                                          |                       |                                  |                                                             |                     | Hel |
| Document Type * Packing Lis                                   | st                    |                                  | <b>v</b>                                                    |                     |     |
| Reference Number                                              |                       |                                  |                                                             |                     |     |
| Remarks                                                       |                       |                                  | Ô                                                           |                     |     |
| Upload Documents Click Here t                                 | o upload file. No. of | Attempts Exceede                 | d. No More Uploads a                                        | re                  |     |
| * Allowed.<br>Uploaded File 1721000012                        | 253_nua200321m_1      | 0_20211004051842.jp              | g                                                           |                     |     |
| Save                                                          |                       |                                  |                                                             |                     |     |
| Jave                                                          |                       |                                  |                                                             |                     |     |
| Document Document                                             | Гуре Docum            | Docur<br>nent Name Refere<br>Num | nent Document Docume<br>ence Uploaded Upload<br>ber Date By | ent<br>ed File Name |     |
| Invoice Deta:                                                 | ils 🔨                 | ~                                | unit                                                        |                     |     |

Entity users can upload the documents by accessing requests through Inbox as well as Search Request functionalities.

Document uploaded by entity users can be downloaded and viewed by DC/Customs users through Inbox/Search Request functionalities. Document details cannot be modified/deleted by DC/Customs users.

At entity side, the document uploaded by one entity user can be deleted/modified by any other entity user in that entity.

| Lease Deed                   | Some of the I    | tems 64011000 in                         | this declaration  | are Restricte    | d items as per DGi               | · I Notification, Kind                  | іу Спеск.             |                 |
|------------------------------|------------------|------------------------------------------|-------------------|------------------|----------------------------------|-----------------------------------------|-----------------------|-----------------|
| Online Payments              | BOE Details      | Shipment Details                         | Invoice Details   | Item Details     | Item Duty Details                | Duty Payment Detail                     | s Add Documents       |                 |
| e Duty Payment               | Add suppor       | rting document                           |                   |                  |                                  |                                         |                       |                 |
| nce Duty Deposit             | (Fielde marked i | n * are mandalery)<br>ant connat ha dale | ated because it i | ic unloaded b    | u como othor ucor                | ٦                                       |                       |                 |
| ite Part Consignment Request | me docum         | ent cannot be den                        | eleu because it   | is uploaded b    | y some other user                |                                         |                       | E F             |
| ce Exports Reporting Form    |                  |                                          |                   |                  |                                  |                                         |                       |                 |
| ous years APR Information    | Document Ty      | pe * Select                              |                   |                  | ~                                |                                         |                       |                 |
| are Monthly Reports          | Reference Nu     | umber                                    |                   |                  |                                  |                                         |                       |                 |
| Digitally Signed Files       | Domarka          |                                          |                   |                  | ^                                |                                         |                       |                 |
| arehousing Completion        | Remarks          |                                          |                   |                  | $\sim$                           |                                         |                       |                 |
| Linking                      | Upload Docu      | ments *                                  |                   | Click Here to up | load file.                       |                                         |                       |                 |
| Information                  |                  |                                          |                   |                  |                                  |                                         |                       |                 |
|                              | Save             | Reset                                    |                   |                  |                                  |                                         |                       |                 |
|                              |                  |                                          |                   |                  | Decument                         | at Document                             |                       |                 |
|                              | Docume<br>Id     | nt Document Ty                           | ype Docu          | ment Name        | Reference Uploade<br>Number Date | d Uploaded<br>By                        | File Name             |                 |
|                              | <b>1</b>         | Invoice Detai                            | ls 🔿              | ~                | 04/10/20                         | unit<br>21 maker 1721000<br>(UnitMaker) | 01253_nua200321m_1_20 | 211004051711.jj |
|                              |                  | Deeking Tigh                             |                   |                  |                                  | unit                                    |                       |                 |

In order to avoid manual presentation of documents and to ensure digital submission in true sense, all users are encouraged to attach all supporting documents in digital format. This should also facilitate SEZ customs to assess documents on basis of digital records only. In case if no document is attached by user, system will prompt user with the below alert message.

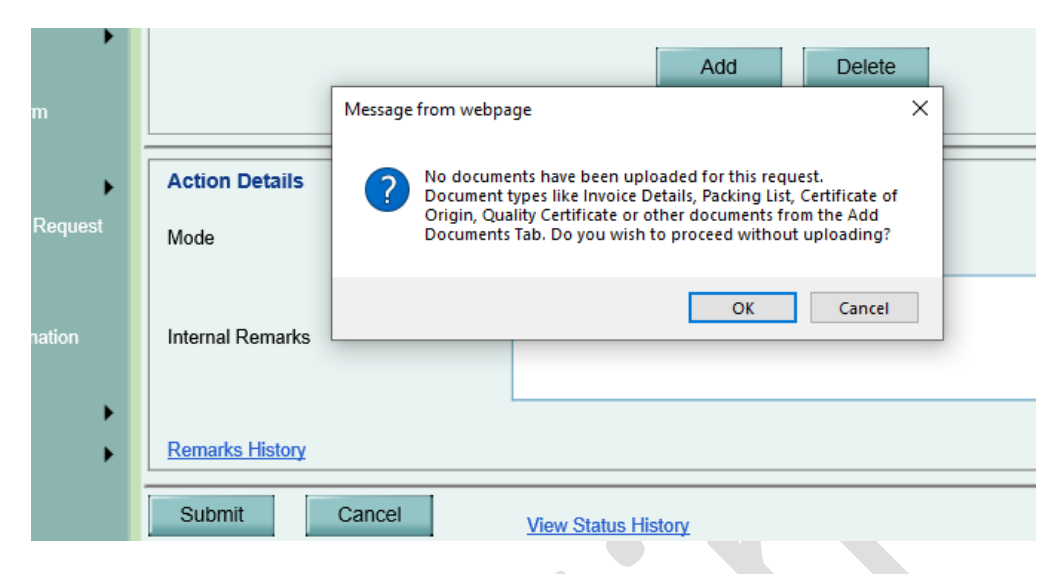

User can proceed with submission by clicking on "OK". If clicked on "Cancel" user will remain on the same request page and can add the documents in Add Document tab.

In order to facilitate users further, if SEZ customs advises unit to present additional documents, the same can be added through search request. In such cases, customs need not mark raise query.

The documents can be added / replaced / deleted by Entity User only till the time the workflow of such request is not completed. Once the workflow of these requests have crossed the below mentioned request status in the matrix, the documents cannot be added / replaced / deleted from the search request by any user. Users can download the uploaded documents even after the workflow of the request is completed. Below are the transaction statuses post which new document cannot be added.

| Request Type                   | Transaction Status                                    |  |  |  |  |  |  |
|--------------------------------|-------------------------------------------------------|--|--|--|--|--|--|
| BOE                            | Out of Charge                                         |  |  |  |  |  |  |
| Provisional BOE                | Final Assessment Completed / Duty Challan<br>Verified |  |  |  |  |  |  |
| Shipping Bill                  | Let Export / Allow Export                             |  |  |  |  |  |  |
| Provisional Shipping Bill      | Final Assessment Done                                 |  |  |  |  |  |  |
| Shipping Bill Part Consignment | Allow Export                                          |  |  |  |  |  |  |
| DTA Sale/Deemed Exports        | Out of Charge / Out of Charge with Rewarehousing      |  |  |  |  |  |  |

| DTA Sale / Deemed Exports Provisional<br>Assessment | Final Assessment Completed |
|-----------------------------------------------------|----------------------------|
| DTA Procurement                                     | Out of Charge              |
| DTA Procurement with Export Benefits                | Out of Charge              |
| Zone to Zone                                        | Allow Out of Charge        |
| Intra SEZ Transfer                                  | Approved                   |

The existing section for uploading single document is being removed from customs transactions.

In case if the requests were already submitted to customs with any document uploaded under Upload template file section, then such documents will be available as per the existing flow.

After release of this feature, if any transactions are created but not submitted, users will have to re-attach the documents as per new facility

# 2 User verification before accessing administrative functionalities after login.

In order to further improve the security of users' access and credentials, a feature for Email and Mobile number collection and verification was introduced in the system. Initially it was kept optional for the users to record and verify the same. Currently, verification of mobile number and email id are optional for users. However, in order to ensure that only fully verified users have access to certain administrative feature, credentials verification is being made mandatory. Users in SEZ Online system will now be sent an OTP on their verified Mobile number as well as verified Email Id before accessing below administrative features after login.

- Administration >> Maintain Unit Users (SEZ Unit Admin)
- Administration >> Maintain Users (SEZ Developer/SEZ Co-developer)
- Preferences >> Change Password (All user roles)
- Preferences >> Edit Profile (All user roles)

In case if Mobile Number or Email Id or both are not yet verified by users, then these details should be verified before accessing these features.

#### OTP Verification while adding/updating user details by Admin users -

Entity Admin users will now be sent an OTP while accessing Maintain Users page under Administration link. These admin users will be required to enter this OTP in order to be able to proceed with adding new users / updating existing user details in the hierarchy setup.

| SEZ Online 🗤                                                           | .82 Welcome Hemant Mis                  | stry Oct 4, 2021                | Home Help Preferences        | Logout  | Government of India<br>Ministry of Commerce & Industry<br>Department of Commerce |
|------------------------------------------------------------------------|-----------------------------------------|---------------------------------|------------------------------|---------|----------------------------------------------------------------------------------|
| Inbox<br>Search Request<br>Reallocate Request<br>Entity Details        | Search Users A One Time Passy OTP       | vord (OTP) has been sent to reg | jistered mobile number and e | mail id |                                                                                  |
| Administration Reset Password For Users<br>View Digitally Signed Files | Maintain Unit Users<br>Maintain Vendors | SEIN OIP                        |                              |         |                                                                                  |

In case if Mobile or Email or both are not verified by the administrative user and user is trying to access Maintain Users page, then a message will be displayed on screen informing about verifying the communication details to access this feature.

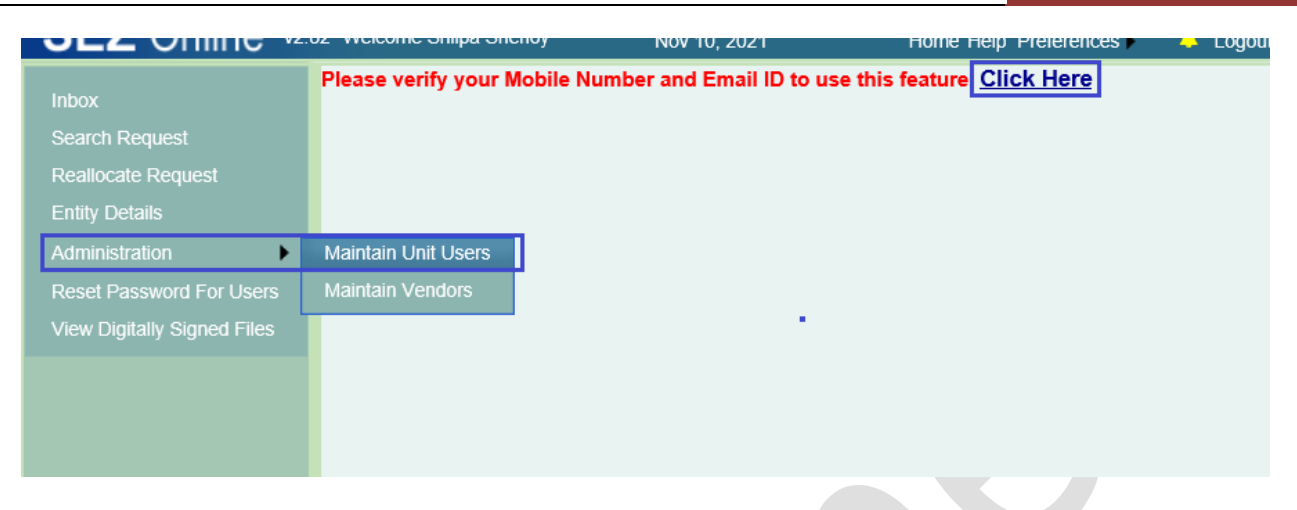

In this case, user can click on "Click Here" link in this message. Once user clicks on Click Here link, he will be redirected to below existing screen for verifying communication details.

| Inbox<br>Search Request                                                                     | Sez Online will send impor<br>credentials.                                                               | Co<br>tant information & alerts. Ensure these are                                                                  | onfirm User Credentials<br>correct. In case you forgot password or y | rour account is locked, you can re-activate using your |
|---------------------------------------------------------------------------------------------|----------------------------------------------------------------------------------------------------|----------------------------------------------------------------------------------------------------|----------------------------------------------------------------------|--------------------------------------------------------|
| Entity Details<br>Administration<br>Reset Password For Users<br>View Digitally Signed Files | User Details :<br>User Name (User ID) :<br>Name of the Entity :<br>Name of the SEZ :                     | shilpa shenoy(praxis_2006)<br>PRAXIS INTERACTIVE SERVICES PRI<br>SEEPZ Special Economic Zone                       | VATE LIMITED                                                         |                                                        |
|                                                                                             | User Category :<br>Role(s) :<br>Please verify your cor                                                   | SEZ Unit<br>UnitAdmin<br>mmunication details :                                                                     | Valification Status                                                  |                                                        |
|                                                                                             | Email Address :<br>Mobile No. :<br>Close                                                                 | hemantm@nsdl.co.in Verify<br>+91 9920339088 × Verify                                                               | Not Initiated/ Not Verified                                          |                                                        |
|                                                                                             | <b>Note :</b><br>1. Activation link will be see<br>2. One time password (OT<br>3. Resend OTP can be atte | nt on your email address which will be valic<br>P) will be sent on Mobile No. which will be<br>empted 5 times max. | I for the day.<br>valid for 10 mins.                                 |                                                        |

Once verified successfully, user can proceed with receiving an OTP and entering that OTP to access Maintain Users page.

#### **OTP Verification while accessing Change Password / Edit Profile features -**

Any logged in user in the system will be sent an OTP on accessing Change Password / Edit Profile features under Preferences option and will be required to enter that OTP before accessing these features.

| SEZ Online v2<br>Inbox<br>Search Request<br>Reallocate Request<br>Entity Details<br>Administration<br>Reset Password For Users<br>View Digitally Signed Files | 82 Welcome Hemant Mistry Change Password A One Time Password (OTP) OTP         | Oct 4, 2021<br>has been sent to regi | Home Help Prefere                           | nces > Logout<br>ge Password<br>jit Profile<br>il id | Covernment of India<br>Ministry of Commerce & Industry<br>Department of Commerce |
|----------------------------------------------------------------------------------------------------|--------------------------------------------------------------------------------|--------------------------------------|---------------------------------------------|------------------------------------------------------|----------------------------------------------------------------------------------|
| SEZ Online va<br>Inbox<br>Search Request<br>Reallocate Request<br>Entity Details<br>Administration<br>Reset Password For Users<br>View Digitally Signed Files | 82 Welcome Hemant Mistry Search Users A One Time Password (OTP) OTP Resend OTP | Oct 4, 2021                          | Home Help Prefere<br>Chang<br>stered mobile | Logout<br>le Password<br>lift Profile<br>lift d      | Sovernment of India<br>Ministry of Commerce & Industry<br>Department of Commerce |

In case if OTP is not being received in the first attempt, user can click on Resend OTP link to get the OTP again.

Once the user enters correct OTP and clicks on Submit, the following message will be displayed and user will be redirected to the desired page.

| SEZ Online v2                                                                                                    | 82 Welcome Hemant Mistry                                                | Oct 4, 2021                                   | Home Help Preferences | Logout     | Government of India<br>Ministry of Commerce & Industr<br>Department of Comm | y<br>nerce |
|----------------------------------------------------------------------------------------------------|-------------------------------------------------------------------------|-----------------------------------------------|-----------------------|------------|-----------------------------------------------------------------------------|------------|
| Inbox<br>Search Request<br>Reallocate Request<br>Entity Details<br>Administration<br>Reset Password For Users<br>View Digitally Signed Files | Change Password<br>A One Time Password (OTP<br>OTP 123456<br>Resend OTP | has been sent to re<br>Submit<br>Message from | vebpage ×             | d email id |                                                                             |            |

In case if incorrect OTP is entered, the following error will be displayed and user will remain on the same page for entering OTP.

|                            | Coprob Licore        |                     | 5 |
|----------------------------|----------------------|---------------------|---|
|                            | OTP is not correct   | Please try again II |   |
| Search Request             | o re is not correct. | Flease uy again ::  |   |
|                            | OTP 112223           | Submit              |   |
| View / Edit Entity Details | Re                   | end OTP             |   |
| Administration             | •                    |                     |   |
|                            |                      |                     |   |
| Request DashBoard          |                      |                     |   |
| Reset Password For Users   |                      |                     |   |
|                            |                      |                     |   |
|                            |                      |                     |   |
|                            |                      |                     |   |
|                            |                      |                     |   |

Following are the various SMS and Email notifications sent to users

#### Edit Profile (By Self)

Email -

| Sat 13-11-2021 11:36                                                                                                    |           |
|----------------------------------------------------------------------------------------------------|-----------|
| donotreply-sezonline-Staging@nsdl.co.in                                                                                         |           |
| SEZ Online - Profile Updation                                                                                                   |           |
| To Hemant Mistry                                                                                                    |           |
|                                                                                                    |           |
| HI UNIT MAKER TEST                                                                                                    |           |
|                                                                                                    |           |
| Registered details with SEZ Online System have been updated successfully for User ID mprodact1 by yourself on 13/11/20          | 021.      |
| Derect                                                                                                    |           |
| Kegaros,                                                                                                    |           |
| SEZOnline Support Team                                                                                                    |           |
|                                                                                                    |           |
| /*************************************                                                                                          |           |
| This e-mail contains PRIVILEGED AND CONFIDENTIAL INFORMATION intended solely for the use of the addresse                        | e(s). If  |
| you are not the intended recipient, please notify the sender by e-mail and delete the original message. Further, you are not t  | o copy,   |
| disclose, or distribute this e-mail or its contents to any other person and any such actions are unlawful. This e-mail may cont | ain       |
| viruses. NDML has taken every reasonable precaution to minimize this risk, but is not liable for any damage you may sustain     | n as a    |
| result of any virus in this e-mail. You should carry out your own virus checks before opening the e-mail or attachment. NDN     | /IL       |
| reserves the right to monitor and review the content of all messages sent to or from this e-mail address. Messages sent to or   | from this |
| e-mail address may be stored on the NDML e-mail system.                                                                         |           |
| (NDML ************************************                                                                                      |           |

#### Edit User Details (By Unit Admin)

#### Email –

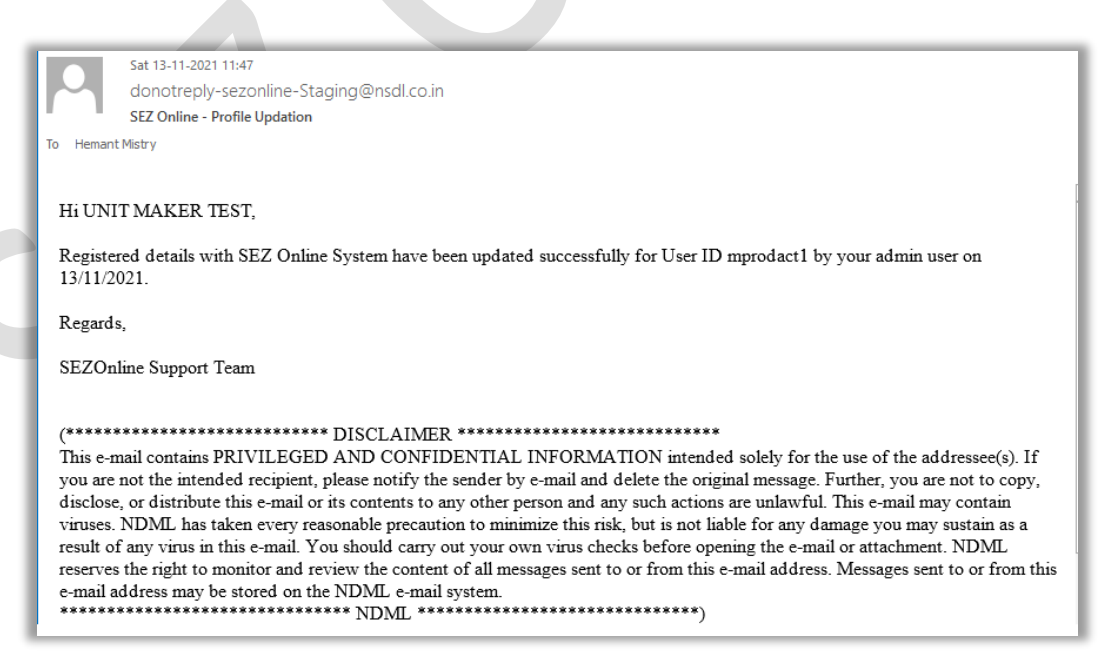

SMS -

Registered details with SEZ Online System have been updated successfully for user ID - mprodact1 on <u>13/11/2021</u> - NDML

1 min ago

#### Edit Entity Details (By DC Users)

#### Email –

| Ī |           | Sat 13-11-2021 12:05                                                                                                    |
|---|-----------|----------------------------------------------------------------------------------------------------|
|   |           | donotreply-sezonline-Staging@nsdl.co.in                                                                                                    |
| j |           | SEZ Online - Entity Details Updation                                                                                                    |
| 1 | ío Hemant | Mistry                                                                                                    |
|   |           |                                                                                                    |
|   | Hi.       |                                                                                                    |
|   | -         |                                                                                                    |
|   | Register  | ed details of Entity Test Unit with SEZ Online System, has been updated successfully.                                                                                      |
|   | Regards   |                                                                                                    |
|   | reguos    |                                                                                                    |
|   | SEZOnl    | ine Support Team                                                                                                    |
|   |           |                                                                                                    |
|   | (*****    | **************************************                                                                                                    |
|   | This e-m  | ail contains PRIVILEGED AND CONFIDENTIAL INFORMATION intended solely for the use of the addressee(s). If                                                                   |
|   | you are   | not the intended recipient, please notify the sender by e-mail and delete the original message. Further, you are not to copy,                                              |
|   | disclose  | or distribute this e-mail or its contents to any other person and any such actions are unlawful. This e-mail may contain                                                   |
|   | viruses.  | NDML has taken every reasonable precaution to minimize this risk, but is not liable for any damage you may sustain as a a a supervisition of the semail of attachment NDMI |
|   | reserves  | the right to monitor and review the content of all messages sent to or from this e-mail address. Messages sent to or from this                                             |
|   | e-mail a  | Idress may be stored on the NDML e-mail system.                                                                                                    |
|   | ******    | **************************************                                                                                                    |
|   |           |                                                                                                    |

SMS -

|          | egistered de<br>est Unit with<br>ystem has be<br>uccessfully - | SEZ Onl<br>een upda<br>NDML | ine<br>ated |   |  |
|----------|----------------------------------------------------------------|-----------------------------|-------------|---|--|
| $\oplus$ | Text message                                                   | 9                           |             | : |  |
|          | $\triangleleft$                                                | 0                           |             |   |  |

Updating Password in case of Password Expiry (By Self) / Updating Password through Change Password (By Self) / Updating Password through Forgot Password (By Self) / Updating Password through Reset Password (By Admin user)

Email –

| Sat 13-11-2021 11:37                                                                                                    |
|----------------------------------------------------------------------------------------------------|
| donotreply-sezonline-Staging@nsdl.co.in                                                                                                    |
| SEZ Online - Password Updation                                                                                                    |
| o Hemant Mistry                                                                                                    |
|                                                                                                    |
|                                                                                                    |
| Hi UNIT MAKER TEST,                                                                                                    |
| Password for SEZOnline User ID mprodact1 has been successfully updated on 13/11/2021                                                                                                    |
|                                                                                                    |
| Regards,                                                                                                    |
|                                                                                                    |
| SEZUnime Support Team                                                                                                    |
|                                                                                                    |
| (*************************************                                                                                                    |
| This e-mail contains PRIVILEGED AND CONFIDENTIAL INFORMATION intended solely for the use of the addressee(s). If                                                                                                    |
| you are not the intended recipient, please notify the sender by e-mail and delete the original message. Further, you are not to copy,                                                                                                    |
| disclose, or distribute this e-mail or its contents to any other person and any such actions are unlawful. This e-mail may contain                                                                                                    |
| viruses. NDIVIL has taken every reasonable precaution to minimize this fisk, but is not hable for any damage you may sustain as a result of any virus in this e-mail. You should carry out your own virus checks before opening the e-mail or attachment. NDML |
| reserves the right to monitor and review the content of all messages sent to or from this e-mail address. Messages sent to or from this                                                                                                    |
| e-mail address may be stored on the NDML e-mail system.                                                                                                    |
| **************************************                                                                                                    |

1

SMS -

|                                                                                                    | Pa<br>te<br>ha<br>up<br>N                                                                                                    | assw<br>m of<br>as be<br>odate<br>DML                                                                                                    | vord for<br>f User II<br>een suc<br>ed on <u>1</u>                                                                                                    | <sup>·</sup> SEZ On<br>D - mpro<br>cessfull<br><u>3/11/20</u>                                                                                                    | line S<br>dact1<br>y<br><u>21</u> -                                                                                                    | ys-                                                                                                    |                                                                                                    |                                                             |
|----------------------------------------------------------------------------------------------------|----------------------------------------------------------------------------------------------------|----------------------------------------------------------------------------------------------------|----------------------------------------------------------------------------------------------------|----------------------------------------------------------------------------------------------------|----------------------------------------------------------------------------------------------------|----------------------------------------------------------------------------------------------------|----------------------------------------------------------------------------------------------------|-------------------------------------------------------------|
|                                                                                                    | Just no                                                                                                    | ЭW                                                                                                    |                                                                                                    |                                                                                                    |                                                                                                    |                                                                                                    |                                                                                                    |                                                             |
|                                                                                                    | $\oplus$                                                                                                    | Tex                                                                                                    | t messag                                                                                                    | le                                                                                                    |                                                                                                    | $\odot$                                                                                                    |                                                                                                    |                                                             |
|                                                                                                    |                                                                                                    |                                                                                                    | $\triangleleft$                                                                                                    | 0                                                                                                    |                                                                                                    |                                                                                                    |                                                                                                    |                                                             |
| <b>OTP for A</b><br>Email –                                                                                                    | Authenti                                                                                                    | ication                                                                                                    | n                                                                                                    |                                                                                                    |                                                                                                    |                                                                                                    |                                                                                                    |                                                             |
| To Heman<br>Hi,<br>158700<br>not sha<br>Regard<br>SEZO:<br>(*****<br>This e-<br>you are<br>disclose<br>viruses<br>result of<br>reserve<br>e-mail<br>***** | Sat 13-11-2021 1<br>donotreply-s<br>SEZOnline Auth<br>at Mistry<br>4 is your One Tri<br>are your OTP with<br>a s,<br>nline Support To<br>e not the intend-<br>e, or distribute f<br>. NDML has tal<br>of any virus in the<br>s the right to m<br>address may be | 1:22<br>iezonline-Sta<br>ientication<br>ime Password<br>ith anyone.<br>eam<br>RIVILEGEI<br>ed recipient,<br>this e-mail or<br>ken every rei<br>his e-mail. Y<br>ionitor and re<br>stored on th | aging@nsdl.co.in<br>d (OTP) of User ID<br>a DISCLAIMER *<br>D AND CONFIDE<br>please notify the ser<br>r its contents to any<br>asonable precaution<br>'ou should carry out<br>eview the content of<br>he NDML e-mail sys<br>**** NDML ***** | mprodact1 for verifie<br>NTIAL INFORMAT<br>ender by e-mail and do<br>other person and any<br>to minimize this risk,<br>your own virus check<br>f all messages sent to<br>stem. | cation on SEZ (<br>*********<br>ION intended s<br>elete the origina<br>such actions ar<br>but is not liable<br>cs before openir<br>or from this e-n<br>******* | Dnline System.<br>solely for the us<br>1 message. Furt<br>e unlawful. Thi<br>e for any damag<br>ng the e-mail or<br>nail address. Me | It is valid for 10 m<br>se of the addressee<br>her, you are not to<br>s e-mail may conta<br>ge you may sustain<br>attachment. NDM<br>essages sent to or f | nins. Do<br>(s). If<br>copy,<br>in<br>as a<br>L<br>rom this |

٩.

SMS -

| 15<br>Pa<br>m<br>SE<br>fo<br>0 <sup>-</sup> | 58704 is your<br>assword (OTF<br>prodact1 for<br>EZ Online Sys<br>r 10 mins. Do<br>TP with anyon | One Tim<br>P) of User<br>verificatio<br>tem. It is<br>o not shar<br>ne - NDM | e<br>· ID-<br>on on<br>valid<br>·e your<br>L |  |
|---------------------------------------------|--------------------------------------------------------------------------------------------------|------------------------------------------------------------------------------|----------------------------------------------|--|
| Ð                                           | Text message                                                                                     |                                                                              | $\odot$                                      |  |
|                                             | $\triangleleft$                                                                                  | 0                                                                            |                                              |  |
|                                             |                                                                                                  |                                                                              |                                              |  |

# 3 Email Alerts to SEZ Units to complete pending action for "BOE transactions pending for Out Of Charge Or Re-warehousing" and other important Alerts for SC, TR transactions pending for Goods In

Weekly alerts will be sent to SEZ Units (Entity Maker and Entity Approver) informing them regarding

- No. of BOE transaction which are assessed but "Out of Charge" by SEZ customs is pending from last 30-60 days. Units need to approach SEZ Customs and present the respective goods / documents for seeking "Out of Charge".
- No. of BOE transaction where "Out of Charge" has been provided by SEZ Customs but "Re-Warehousing Completion" by Unit is pending from last 45-60 days. Units need to confirm "Re-Warehousing" electronically in the system.

#### Dear Sir/Madam

As per SEZ Rule 29(2)(g), SEZ Unit (Importer) needs to complete re-warehousing procedure within 45 days of clearance of goods from port (Air/Sea/ICD/LCD).

Out of Charge Pendency: It is observed that 33 requests are pending where assessment has been completed during last 30 – 60 days however "Out of Charge" is not yet provided. You are requested to present the cargo to the SEZ Customs and seek online "Out of Charge" order Updation. Please note that SEZ Online System shares data with RBI IDPMS System only after "Out of Charge" is marked and if this is no tupdated in system. Import payment clearance may face difficulty. Further Unit reports will also be impacted. This data of "Pending / Delayed Out of Charge" is also shared regularly with SEZ Customs for examining and doing the needful.

Re-Warehousing Pendency: It is observed that 12 requests are pending where "Out of Charge" has been provided during last 30 – 60 days however "Re-Warehousing Completion" is not yet Updated by You in the system. You are requested to Login with maker/approver ID and access "Re-warehousing Completion" link to complete Re-Warehousing marking of pending cases. Transactions pending for re-warehousing completion can be fetched from top by using link "Re-Warehousing & EGM Pending / Completed Re-Port". Please note that SE2 Colline System shares "Re-Warehousing" data with ICEGATE / Ports for closure of IGM Lines for electronic Re-Warehousing Completion (where online TP is issued by ICEGATE / Port). If Re-Warehousing is not updated in system, in Port records, it will remain pending and notices may be issued by Port Customs. This data of "Pending / Delayed Re-Warehousing" is also shared regularly with SEZ Customs for examining and doing the needful.

#### Regards,

SEZOnline Support Team

#### 

This e-mail contains PRIVILEGED AND CONFIDENTIAL INFORMATION intended solely for the use of the addressee(s). If you are not the intended recipient, please notify the sender by e-mail and delete the original message. Further, you are not to copy, disclose, or distribute this e-mail or is contents to any other person and any such actions are unlawful. This e-mail may contain vinuses. NDML has taken every reasonable precaution to mimizine this risk, but is not liable for any damage you may sustain as a result of any virus in this e-mail. You should carry out your own virus checks before opening the e-mail or attachment. NDML reserves the right to monitor and review the content of all messages sent to or from this e-mail address. Messages sent to or from this e-mail address may be stored on the NDML e-mail system.

**Build Version 2.82** 

• No. of SC, TR transactions where passed-out order has been given but Goods-in request is not yet submitted by entity users and due date of receipt falls within the range of 15 days from current date or due date of receipt has crossed in last 1 month.

| Dear Sir/Madam,                                                                                                    |
|----------------------------------------------------------------------------------------------------|
| Please note that as per SEZ Rule 41, 42 for Sub-Contracting & Rule 50,51 for Temporary Removals, goods sent out need to be brought back to the SEZ within stipulated timelines. It is observed that for <b>43</b> Sub-contracting requests and <b>17</b> Temporary Removal requests, SEZ Customs have provided "Pass-Out Orders" however goods return entry is not yet made in the system. Above counts include only such requests where due date is approaching within next 15 days OR due date has elapsed within last 30 days and return is still not updated. Pl note that system provides below three options when goods are approved with "Pass out" status by SEZ Customs: 1. Partial Pass in (When goods are returning in batches) 2. Close request (When goods are not return filly) 3. Extension request (When due to some reason goods could not return within stipulated period and permission needs to be sought for extending return period.) Kindly review status of transactions using report "Temporary Removal & Sub-contracting status" using maker/approver user ID and take appropriate action at the earliest. This data of "Pending / Delayed SC / TR Cases" is also shared regularly with SEZ Customs for examining and doing the needful. |
| Regards,                                                                                                    |
| SEZOnline Support Team                                                                                                    |
| (*************************************                                                                                                    |

## 4 Anti-dumping and Countervailing duty related changes

As per Finance Act 2021, if any item or raw material attracting anti-dumping duty or countervailing duty are cleared or used in the manufacture of any goods that are cleared into the domestic tariff area, in which case, antidumping or countervailing duty (which was originally not levied at the time of import into the SEZ) shall be imposed on that portion of the article so cleared or used, as was applicable when it was imported into India. Therefore, while making DTA clearances, if the SEZ Unit is clearing any item which is having any imported component / material on which Anti Dumping Duty was applicable but was foregone while importing into the SEZ. Such duty may be applied while clearing the same in to DTA.

To handle such scenario, provision is made in "Modification in duty amount" section. Following duties will be displayed under "Modification in Duty Amount" section irrespective of whether these duties are recorded by the user in the corresponding sections.

| Duty Type               | Duty Name           |
|-------------------------|---------------------|
| Additional Customs Duty | Countervailing Duty |
| Other Duty              | Anti – Dumping Duty |

In "Modification in Duty Amount" section the options - "Additional Customs Duty" and "Other Duty" will be available under "Duty Type" dropdown field, irrespective of whether any duty has been recorded in this category by the user.

In "Modification in Duty Amount" section the option – "Countervailing Duty" will be available under "Duty Name" dropdown field, when duty type is selected as "Additional Customs Duty", irrespective of whether this duty has been recorded by the user.

| -                                                                                                | Additional Custom                                | s Duty                       |                     |                                                           |                                  |             |                             |
|--------------------------------------------------------------------------------------------------|--------------------------------------------------|------------------------------|---------------------|-----------------------------------------------------------|----------------------------------|-------------|-----------------------------|
| Duty Name                                                                                        | Notification No.                                 | Notification SI. No.         | Duty Rate (ir<br>%) | Adjustments<br>(in INR)                                   | Duty Amount Per Unit (in<br>INR) | Measurement | Quantity as per U0          |
| Cess                                                                                             |                                                  | Q                            |                     | ]                                                         |                                  |             |                             |
| Education Cess                                                                                   |                                                  | Q                            | 0.0000              | ]                                                         |                                  |             |                             |
| SHE Cess                                                                                         |                                                  | Q                            | 0.0000              | ]                                                         |                                  |             |                             |
| Social Welfare<br>Surcharge                                                                      |                                                  | Q                            | 10.0000             | ]                                                         |                                  |             |                             |
| Road and<br>Infrastructure Cess                                                                  |                                                  | Q                            |                     | - 🗸                                                       |                                  | Select      | $\checkmark$                |
| Countervailing Duty                                                                              |                                                  | Q                            |                     |                                                           |                                  | Select      | $\checkmark$                |
| Save<br>Other Additional                                                                         | Customs Duty<br>N                                | o Other Additional Customs I | Duty has been a     | dded. Click 'A                                            | dd' to add an Additional Cu      | stoms Duty. |                             |
| Save<br>Other Additional                                                                         | Customs Duty<br>N                                | o Other Additional Customs I | Duty has been a     | dded. Click 'A<br>\dd                                     | dd' to add an Additional Cu      | stoms Duty. |                             |
| Save<br>Other Additional<br>Other Duty<br>Modification in Du<br>There are no duties i            | Customs Duty N                                   | o Other Additional Customs I | Duty has been a     | dded. Click 'A<br>vdd                                     | dd' to add an Additional Cu      | stoms Duty. |                             |
| Save Other Additional Other Duty Addification in Du There are no duties r                        | Customs Duty<br>N<br>N<br>ty Amount<br>nodified. | D Other Additional Customs I | Duty has been a     | dded. Click 'A<br>vdd                                     | dd' to add an Additional Cu      | stoms Duty. |                             |
| Save Other Additional Other Duty Cother Duty Addification in Du There are no duties in Duty Duty | Customs Duty N<br>N<br>ty Amount<br>modified.    | D Other Additional Customs I | Duty has been a     | dded. Click 'A<br>vdd<br>Dele<br>rential Duty A<br>INR) * | dd' to add an Additional Cu      | stoms Duty. | For Modification in Duty Am |

Similarly, in "Modification in Duty Amount" section the option – "Anti – Dumping" will be available under "Duty Name" dropdown field, when duty type is selected as "Other Duty", irrespective of whether this duty has been recorded by the user.

|                                                          | Other Dut              | y               |                 |                     |                   |                                                  |              |                            |
|----------------------------------------------------------|------------------------|-----------------|-----------------|---------------------|-------------------|--------------------------------------------------|--------------|----------------------------|
| Duty Name                                                | Notificatio            | on No.          | Notificatio     | on SI. No.          | Duty Rate (in     | <ol> <li>Duty Amount</li> </ol>                  | (in INR)     |                            |
| SAD                                                      |                        |                 |                 | Q                   |                   |                                                  |              |                            |
| Anti - Dumping                                           |                        |                 |                 | ୟ                   |                   |                                                  |              |                            |
| Safeguard                                                |                        |                 |                 | Q                   |                   |                                                  |              |                            |
| Save                                                     |                        |                 |                 |                     |                   |                                                  |              |                            |
|                                                          |                        |                 |                 |                     |                   |                                                  |              |                            |
| DOD to be service                                        | ared for able          | ulating IGS     | :т              |                     |                   |                                                  |              |                            |
| BCD to be consid                                         | ereu for calc          | anating 100     |                 |                     |                   |                                                  |              |                            |
| No 'BCD to be consid                                     | be considered          | for calculatin  | ng IGST'has be  | en added. C         | lick 'Add' to add | an 'BCD to be cons                               | idered for ( | calculating IGS            |
| No 'BCD to be consid                                     | be considered          | for calculatin  | ng IGST' has be | en added. C         | lick 'Add' to add | an 'BCD to be cons                               | idered for ( | calculating IGS            |
| No 'BCD to be consid                                     | be considered          | for calculating | ng IGST' has be | en added. C<br>Add  | lick 'Add' to add | an 'BCD to be cons                               | idered for o | calculating IGS            |
| No 'BCD to                                               | be considered          | for calculatin  | ng IGST' has be | en added. C<br>Add  | lick 'Add' to add | an 'BCD to be cons                               | idered for o | calculating IGS            |
| Modification in Du                                       | ty Amount              | for calculatin  | ng IGST' has be | een added. C<br>Add | lick 'Add' to add | an 'BCD to be cons                               | idered for o | calculating IGS            |
| Modification in Du                                       | ty Amount<br>nodified. | for calculatin  | ng IGST' has be | en added. C<br>Add  | lick 'Add' to add | an 'BCD to be cons                               | idered for o | calculating IGS            |
| Modification in Du                                       | ty Amount              | for calculatin  | ng IGST' has be | Add                 | lick 'Add' to add | an 'BCD to be cons                               | idered for o | calculating IGS            |
| Modification in DL                                       | ty Amount              | for calculatin  | ng IGST' has be | Add                 | lick 'Add' to add | an 'BCD to be cons                               | idered for o | calculating IGS            |
| Modification in DL                                       | ty Amount<br>nodified. | for calculatin  | IGST' has be    | Add                 | Delete            | an 'BCD to be cons                               | Reaso        | n For Modifica             |
| Modification in Du<br>There are no duties of<br>Duty Typ | ty Amount<br>nodified. | Dut             | Ig IGST' has be | Add                 | lick 'Add' to add | an 'BCD to be cons                               | k Reaso      | n For Modifica<br>Amount * |
| Modification in Du<br>There are no duties r              | ty Amount<br>nodified. | Dut             | ty Name *       | Add Diffe Amor      | lick 'Add' to add | an 'BCD to be cons                               | k Reaso      | n For Modifica<br>Amount * |
| Modification in Du<br>There are no duties i<br>Duty Typ  | ty Amount<br>nodified. | Dut             | ty Name *       | Add                 | lick 'Add' to add | an 'BCD to be cons                               | k Reaso      | n For Modifica<br>Amount * |
| Modification in Du<br>There are no duties i<br>Duty Typ  | ty Amount<br>nodified. | Dut             | ng IGST' has be | Add Add Diffe       | lick 'Add' to add | an 'BCD to be cons<br>Adjustments Flag '<br>Plus | Reaso        | n For Modifica<br>Amount * |

After adding modification details detail for these duties, the same will get reflected on Show Calculation page as well as on Confirmation Screen, Print, DSC files.

|     |                                                                                |                                                 | CheckList - E                                                                                 | BILL OF ENTRY FOR HO                                                       | ME CONSUMPTION                                                                |                                                                                                    |                                                                              |
|-----|--------------------------------------------------------------------------------|-------------------------------------------------|-----------------------------------------------------------------------------------------------|----------------------------------------------------------------------------|-------------------------------------------------------------------------------|----------------------------------------------------------------------------------------------------|------------------------------------------------------------------------------|
|     |                                                                                |                                                 |                                                                                               | [Custom Stn: NA]                                                           |                                                                               |                                                                                                    |                                                                              |
|     |                                                                                |                                                 |                                                                                               | Invoice Details                                                            |                                                                               |                                                                                                    |                                                                              |
|     |                                                                                |                                                 |                                                                                               | Invoice Details                                                            |                                                                               |                                                                                                    |                                                                              |
|     | Invoice Value                                                                  |                                                 | 1,000 AUD                                                                                     | Freight                                                                    |                                                                               | 0 AUD                                                                                                    |                                                                              |
|     | Type Of Invoice                                                                |                                                 | FOB                                                                                           | Insurance                                                                  |                                                                               | 0 AUD                                                                                                    |                                                                              |
|     | СТН                                                                            |                                                 | 84011000                                                                                      | Loading Cha                                                                | arges                                                                         | 0 AUD                                                                                                    |                                                                              |
|     |                                                                                |                                                 |                                                                                               | Local Ageno                                                                | cy Commission                                                                 | 0 AUD                                                                                                    |                                                                              |
|     | CETH                                                                           |                                                 | 84011000                                                                                      | Misc. Charg                                                                | es                                                                            | 0 AUD                                                                                                    |                                                                              |
|     |                                                                                |                                                 |                                                                                               | Other Charg                                                                | es                                                                            | 0 AUD                                                                                                    |                                                                              |
|     |                                                                                |                                                 |                                                                                               | HSS Load                                                                   |                                                                               | 0 INR                                                                                                    |                                                                              |
|     | Exchange Rate                                                                  |                                                 | 1 AUD = 57.9000 INR                                                                           | Landing Ch                                                                 | arges                                                                         | 0 INR                                                                                                    |                                                                              |
|     | Item Description                                                               |                                                 | Item Desc 123                                                                                 | SVB Load (A                                                                | Ass)                                                                          | 0 AUD (Final)                                                                                                    |                                                                              |
|     | Assessable Value(IN                                                            | R)                                              | 57,900.00                                                                                     | SVB Load (I                                                                | Dty)                                                                          | 0 AUD (Final)                                                                                                    |                                                                              |
|     |                                                                                |                                                 |                                                                                               |                                                                            |                                                                               |                                                                                                    |                                                                              |
|     |                                                                                |                                                 |                                                                                               |                                                                            |                                                                               |                                                                                                    |                                                                              |
|     | Item Details                                                                   |                                                 |                                                                                               |                                                                            |                                                                               |                                                                                                    |                                                                              |
|     | item betans                                                                    |                                                 |                                                                                               |                                                                            |                                                                               |                                                                                                    |                                                                              |
|     |                                                                                |                                                 |                                                                                               |                                                                            |                                                                               |                                                                                                    |                                                                              |
| tee |                                                                                |                                                 | System Ge                                                                                     | nerated                                                                    | Edited duty                                                                   | details by user                                                                                                    | Liner Entered                                                                |
| est | Duty Type                                                                      | Notification No. &<br>SI. No.                   | System Ge<br>Rate                                                                             | nerated<br>Amount                                                          | Edited duty<br>Duty amount entered by<br>User                                 | details by user<br>Reason for Editing                                                                                                    | User Entered<br>Amount                                                       |
| est | Duty Type<br>BCD                                                               | Notification No. &<br>SI. No.                   | System Ge<br>Rate                                                                             | Amount 4342.50                                                             | Edited duty<br>Duty amount entered by<br>User                                 | details by user<br>Reason for Editing                                                                                                    | User Entered<br>Amount<br>4342.50                                            |
| est | Duty Type<br>BCD<br>IGST                                                       | Notification No. &<br>SI. No.<br>001/2017(I180) | System Ge           Rate           7.50 %           5.00 %                                    | 4342.50<br>3283.84                                                         | Edited duty<br>Duty amount entered by<br>User                                 | details by user<br>Reason for Editing                                                                                                    | User Entered<br>Amount<br>4342.50<br>3283.84                                 |
| est | Duty Type<br>BCD<br>IGST<br>SWS on Customs                                     | Notification No. &<br>SI. No.<br>001/2017(I180) | System Ge           Rate           7.50 %           5.00 %           10.00 %                  | Amount<br>4342.50<br>3283.84<br>434.25                                     | Edited duty<br>Duty amount entered by<br>User                                 | details by user<br>Reason for Editing                                                                                                    | User Entered<br>Amount<br>4342.50<br>3283.84<br>434.25                       |
| est | Duty Type<br>BCD<br>IGST<br>SWS on Customs                                     | Notification No. &<br>SI. No.<br>001/2017(I180) | System Ge           Rate           7.50 %           5.00 %           10.00 %                  | Amount<br>4342.50<br>3283.84<br>434.25                                     | Edited duty<br>Duty amount entered by<br>User                                 | details by user<br>Reason for Editing                                                                                                    | User Entered<br>Amount<br>4342.50<br>3283.84<br>434.25                       |
| est | Duty Type<br>BCD<br>IGST<br>SWS on Customs<br>Countervailing                   | Notification No. &<br>SI. No.<br>001/2017(1180) | System Ge           Rate           7.50 %           5.00 %           10.00 %           0.00 % | Amount           4342.50           3283.84           434.25           0.00 | Edited duty<br>Duty amount entered by<br>User<br>Plus 1000.00                 | details by user<br>Reason for Editing<br>As applicable 123456 As                                                                                                    | User Entered<br>Amount<br>4342.50<br>3283.84<br>434.25<br>1000.00            |
| est | Duty Type<br>BCD<br>IGST<br>SWS on Customs<br>Countervailing                   | Notification No. &<br>SI. No.<br>001/2017(1180) | System Ge           Rate           7.50 %           5.00 %           10.00 %           0.00 % | Amount           4342.50           3283.84           434.25           0.00 | Edited duty<br>Duty amount entered by<br>User<br>Plus 1000.00                 | details by user<br>Reason for Editing<br>As applicable 123456 As<br>applicable<br>123456 As applicable<br>123456 As appl<br>icable 123456                                                                                                    | User Entered<br>Amount<br>4342.50<br>3283.84<br>434.25<br>1000.00            |
| est | Duty Type<br>BCD<br>IGST<br>SWS on Customs<br>Countervailing<br>Anti - Dumping | Notification No. &<br>SI. No.<br>001/2017(1180) | System Ge           Rate           7.50 %           5.00 %           10.00 %           0.00 % | Amount           4342.50           3283.84           434.25           0.00 | Edited duty<br>Duty amount entered by<br>User<br>Plus 1000.00<br>Plus 2000.00 | details by user<br>Reason for Editing<br>As applicable 123456 As<br>applicable<br>123456 As applicable<br>123456 As applicable<br>123456 As applicable<br>123456 As Applicable<br>123456 Anti - dumping Reason For<br>Modificat<br>ion in Duty Amount | User Entered<br>Amount<br>4342.50<br>3283.84<br>434.25<br>1000.00<br>2000.00 |

#### Confirmation Screen / Print -

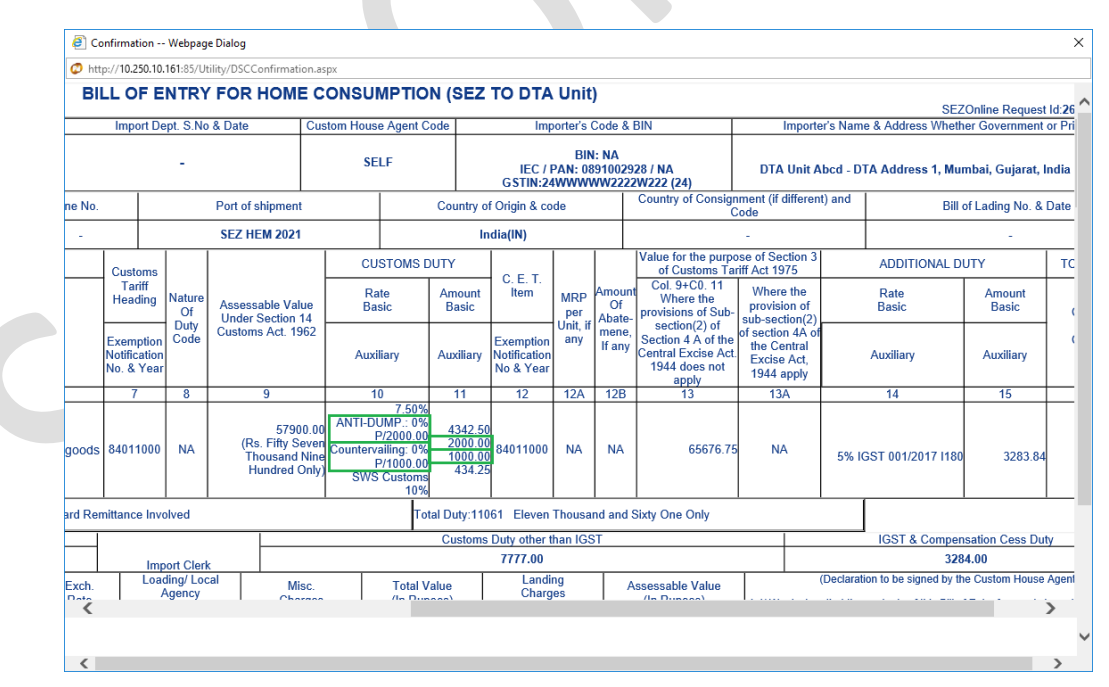

It indicates that when item which was imported in to SEZ without payment of antidumping duty / countervailing duty which was leviable if directly cleared in to DTA or used in manufacture of product being cleared into DTA, anti-dumping duty/ countervailing duty on portion of item used shall be chargeable.

## 5 GSTIN Verification

Currently GSTIN captured in DTA Sale, DTA Procurement and DTA Procurement with Export Benefit transactions is verified with the GSTN. In case if invalid GSTIN is captured for DTA Unit, then user is prompted to correct the same.

GSTIN verification is now being extended for the verification of Client GSTIN captured by users under Joint Filing / Client Details section in Bill of Entry, DTA Sale, Zone to Zone Transfer & Shipping Bill transactions. Consignee GSTIN captured in Shipping Bill transaction will also get verified with GSTN.

Client GSTIN/Consignee GSTIN will be verified with GSTN on click of Save button in the General Details tab of these transactions. In case of valid response received from GSTN for the captured GSTIN, the client/consignee details will get saved successfully and user will be able to proceed with further transaction filing and processing. However, in case if the GSTIN captured in these sections is invalid/not present as per the GSTN, then user may change/correct the same in order to get the client/consignee details saved successfully and proceed with further transaction filing and processing.

| BOE Details                                               | Shipment Details                                                         | Invoice Details                   | Item Details                  | Item Duty Deta                                                   | ails Duty Payment [                                            | Details Add Documents  | 5         |
|-----------------------------------------------------------|--------------------------------------------------------------------------|-----------------------------------|-------------------------------|------------------------------------------------------------------|----------------------------------------------------------------|------------------------|-----------|
|                                                           |                                                                          |                                   |                               |                                                                  |                                                                |                        |           |
| As per GS                                                 | ILS<br>IN record, the GS1                                                |                                   | 53E17h is eith                | er not available                                                 | a or invalid. Kindly                                           | specify the correct GS | TIN in .I |
| Filing and                                                | Client Details Sect                                                      | ion.                              |                               | ier not available                                                | e or invalid. Kindly                                           | specify the confect of |           |
| (All fields marks                                         | d with * are mandatory)                                                  |                                   |                               |                                                                  |                                                                |                        |           |
|                                                           |                                                                          |                                   |                               |                                                                  |                                                                |                        |           |
|                                                           |                                                                          |                                   |                               |                                                                  |                                                                |                        |           |
| BOE Type *                                                |                                                                          | Home Consumptio                   |                               | of low out *                                                     | Abroad                                                         |                        |           |
| BOE Type *                                                | The Transaction *                                                        | Home Consumption                  | or V Source                   | of Import *                                                      | Abroad                                                         |                        |           |
| BOE Type *<br>Purpose Of                                  | The Transaction *                                                        | Home Consumption<br>Manufacturing | or V Source                   | of Import *                                                      | Abroad                                                         |                        |           |
| BOE Type *<br>Purpose Of                                  | The Transaction *                                                        | Home Consumption                  | or 🗸 Source                   | of Import *                                                      | Abroad                                                         |                        |           |
| BOE Type *<br>Purpose Of<br>Importer Do                   | The Transaction *                                                        | Home Consumption                  | or V Source                   | of Import *                                                      | Abroad                                                         | 1                      |           |
| BOE Type *<br>Purpose Of<br>Importer Da                   | The Transaction * etails me PRAXIS                                       | Home Consumption                  | or V Source                   | e 030                                                            | Abroad                                                         | ]                      |           |
| BOE Type *<br>Purpose Of '<br>Importer Di<br>Importer Nat | The Transaction * etails me PRAXIS INTERAC SERVICE                       | Home Consumption<br>Manufacturing | IE Code<br>Importe            | e 030<br>ers PAN No. AA                                          | Abroad                                                         |                        |           |
| BOE Type *<br>Purpose Of '<br>Importer D<br>Importer Nat  | The Transaction * etails me PRAXIS INTERA SERVICE dress A. C. U          | Home Consumptie<br>Manufacturing  | IE Code<br>Importe<br>Importe | e 030<br>ers PAN No. AA<br>er GSTIN 27/                          | Abroad<br>08005384<br>ECP5196M<br>AAECP5196M1ZR                |                        |           |
| BOE Type *<br>Purpose Of<br>Importer Du<br>Importer Nat   | The Transaction * etails me PRAXIS INTERAG SERVICE fress A. C. C         | Home Consumption                  | IE Code<br>Importe<br>Importe | e 030<br>ers PAN No. AA<br>er GSTIN 27/<br>er Type PR            | Abroad<br>28005384<br>ECP5196M<br>AAECP5196M1ZR<br>IVATE       |                        |           |
| BOE Type *<br>Purpose Of '<br>Importer D<br>Importer Nat  | The Transaction * etails me PRAXIS INTERAG SERVICE dress A. C. T MULLIST | Home Consumption                  | IE Code<br>Importe<br>Importe | e 030<br>ers PAN No. AA<br>er GSTIN 277<br>er Type PR<br>ode SEI | Abroad<br>B8005384<br>ECP5196M<br>AAECP5196M1ZR<br>IVATE<br>LF |                        |           |

Entity level GSTIN which is recorded by SEZ Units, SEZ Developers and SEZ Codeveloper entities after successful registration in SEZ Online system will also get validated with the GSTN while entering and saving that GSTIN. GSTIN which is valid as per the GSTN will only be allowed to be recorded successfully.

|   | Home Update GSTIN                                                                                                    |
|---|----------------------------------------------------------------------------------------------------|
|   | As per GSTN record, the GSTIN/UIN 35AACCN0053F12A is either not available or invalid. Kindly specify the correct GSTIN/UIN                                                    |
| * | Entity Name : SEZ Unit Hema0912645CC Ltd<br>LOA Number : NDML_LOA/Hema0912645CC_01_NOV_2021<br>PAN Number : AACCN0053F<br>IE Code : 0891002928<br>State : Andaman And Nicobar |
|   | GSTIN *: 35 AACCN0053F 1 2 A                                                                                                    |
|   | Submit Reset                                                                                                    |

Entity level GSTIN will get validated on View / Edit Entity Details screen to DC/Customs users while modifying and saving the entity details for any entity on this screen. Entity Details will get updated successfully if the GSTIN (existing/updated) is valid as per the GSTN.

| DC Name:                       | TESTDC                              | SEZ Name:                           | TEST SEZ                |
|--------------------------------|-------------------------------------|-------------------------------------|-------------------------|
| SEZ Sector.                    | Test Unit                           | SEZ POIL Code.                      | Test Unit               |
| Entity Status: *<br>SEZ State: | Active-Operational 🗸<br>Maharashtra | Entity Id:                          | 5545                    |
| GSTIN                          | 27 ABCDE1234F                       | 1 2 3                               |                         |
| IE Code: *                     | 1234567890                          | Major Industry: *                   | Electronics And Softw 🗸 |
| IEC Branch No:                 |                                     | Minor Industry: *                   | Electronics Software 🗸  |
| PAN No: *                      | ABCDE1234F                          | Type of Unit: *                     | Manufacturing 🗸         |
| DCP: *                         | 17/06/2019                          | Constitution of Entity: *           | Private Limited Comp    |
| BIN No:                        |                                     | Entity Sector:                      | Select 🗸                |
| Entity Registration Module:    | Unit Regularisation                 | System Registration Date of Entity: | 16/12/2015              |
| Entity Category:               | UNIT                                | Nature of Industrial Undertaking: * | Large Scale 🗸           |

DTA Supplier GSTIN specified in the Invoice upload file of DTA Service Procurement Form will also get validated with the GSTN at the time of uploading such Invoice upload files. In case if DTA Supplier GSTIN is invalid as per the GSTN (even for a single invoice), then the file will not get uploaded and the error message will be displayed on the screen with the corresponding invoice reference. User can correct the GSTIN for the applicable invoices and re-upload the file in that case.

| As per GSTN record, DTA<br>As per GSTN record, DTA<br>Invoice date is mandatory<br>Invoice date is mandatory<br>Error in Saving the File. | Unit GSTIN is not available / is invalid in record 1.<br>Unit GSTIN is not available / is invalid in record 13.<br>in record 4.<br>in record 5. |               |
|----------------------------------------------------------------------------------------------------|----------------------------------------------------------------------------------------------------|---------------|
| Upload Invoice Details                                                                                                    | Browse Upload                                                                                                    | Delete Uploar |
| Declaration                                                                                                    |                                                                                                    |               |
|                                                                                                    |                                                                                                    |               |
|                                                                                                    |                                                                                                    |               |
|                                                                                                    |                                                                                                    |               |
|                                                                                                    |                                                                                                    |               |
|                                                                                                    |                                                                                                    |               |
|                                                                                                    |                                                                                                    |               |